Welcome! We are pleased to announce ADP iPayStatements, a new benefit for all Live Nation Entertainment employees. Through ADP, our payroll provider, we are able to offer you access to your earnings statements and W-2 Forms 24 hours per day, 7 days a week.

Below are detailed instructions for the registration process. If you have any issues with registration or have general questions, please email <u>payrollcorplivenation@livenation.com</u> for more information.

ADP is committed to protecting your privacy and ensuring that only you can access your personal information. To assist us in meeting that commitment, you must register with us before using our services.

During registration, you will be assigned a user ID and you will create a unique password. Then you'll be ready to log on and start using ADP services.

- Your company's Registration pass code is LIVENATION-1234abcd
- The web site address (URL) to use for Self Service Registration is https://ipay.adp.com

| iPayStatements     |
|--------------------|
| Information Center |
|                    |

Note: This is an example; your page may look different depending on the product you are registering for.

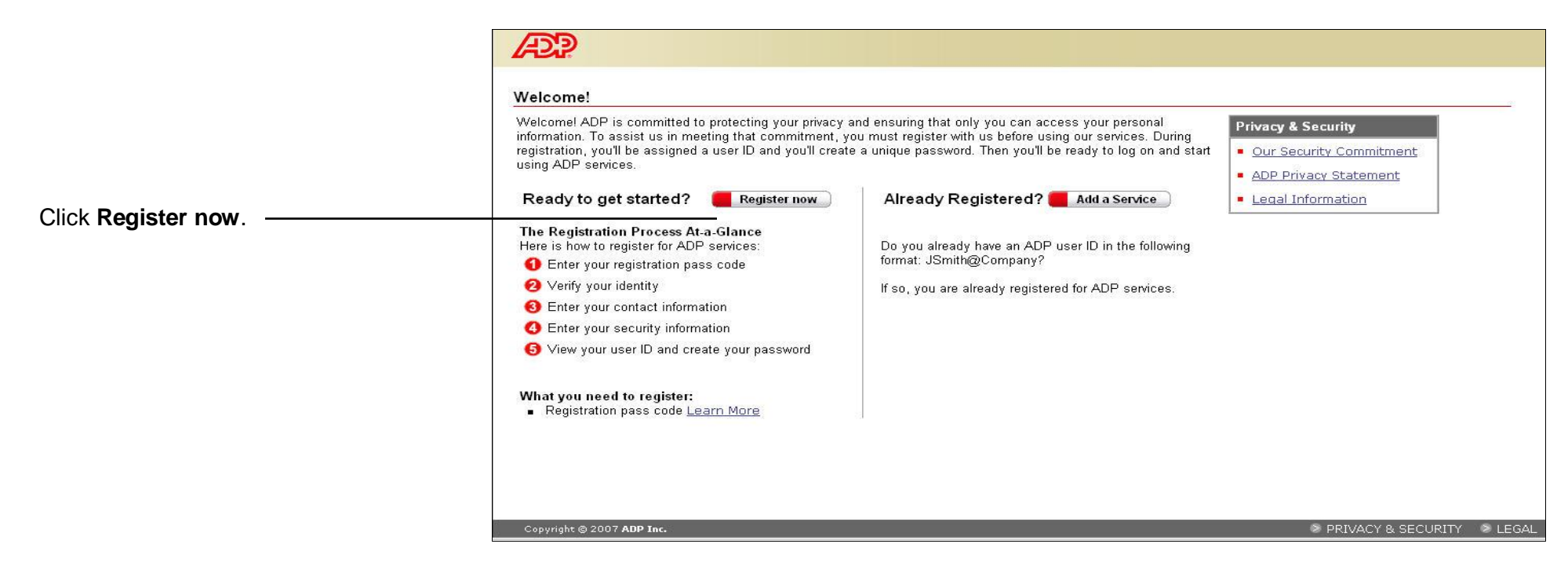

| Please enter the following info                                               | rmation to register for ADP services.                                                                                                    |  |  |  |
|-------------------------------------------------------------------------------|----------------------------------------------------------------------------------------------------|--|--|--|
| Step 1 of 6                                                                   |                                                                                                    |  |  |  |
| 1 Enter Your Registration                                                     | Enter Your Registration Pass Code                                                                                                    |  |  |  |
| Pass Code                                                                     | Your employer provided you with a registration pass code when they instructed you to register online for ADP services. If you don't know what your pass code is, contact your administrator for assistance. |  |  |  |
| 2. Verify Your Identity                                                       |                                                                                                    |  |  |  |
| 3. Enter Your Contact<br>Information<br>4. Enter Your Security<br>Information | Note: The pass code is not case-sensitive. <ul> <li>= Required</li> </ul>                                                                                                    |  |  |  |
| 5. View Your User Id & Create                                                 |                                                                                                    |  |  |  |
| 6 Confirmation                                                                | - Registration Pass Code:  (Example: Genco-1234abc)                                                                                                    |  |  |  |

Enter your Registration pass code LIVENATION-1234abcd

and click Next.

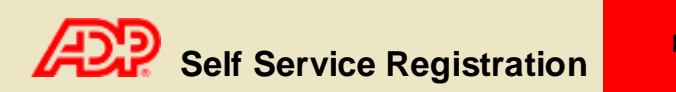

|                                                                                       | Register for ADP Servi<br>Please enter the following info                                                                                          | ices<br>ormation to register for ADP services.                                                                                                    |
|---------------------------------------------------------------------------------------|----------------------------------------------------------------------------------------------------|----------------------------------------------------------------------------------------------------|
| Enter your name, Social<br>Security number and Date of                                | Step 2 of 6                                                                                                    |                                                                                                    |
|                                                                                       | 1. Enter Your Registration<br>Pass Code                                                                                                    | ADP is committed to protecting your privacy and ensuring that only you can access your data. We ask for some personal information so we                                                                                                    |
|                                                                                       | 2. Verify Your Identity                                                                                                    | can confirm that you are the individual you claim to be. Then we can provide you with the appropriate online access to ADP services.                                                                                                    |
|                                                                                       | 3. Enter Your Contact<br>Information<br>4. Enter Your Security<br>Information<br>5. View Your User ID &<br>Create Your Password<br>6. Confirmation | I want to verify my identity using my:       Social Security Number (SSN)         Your SSN is used during the account creation process; it is not used for any other purpose.         >= Required         First Name:       (Your legal first name; do not enter a nickname.)         Middle Initial:       (Acceptorphece and hupbone are allowed.) |
| Birth. Then click <b>Next</b> .                                                       |                                                                                                    | (Apostrophes and hypnens are allowed.)                                                                                                    |
|                                                                                       |                                                                                                    | SSN: (All nine digits in any format)                                                                                                    |
| This information may or may<br>not be requested depending<br>on your company's setup. |                                                                                                    | Confirm SSN: (All nine digits in any format) Date of Birth: Day                                                                                                    |
|                                                                                       | Copyright © 2007 ADP Inc.                                                                                                    | Next Cancel Security LEGA                                                                                                    |

**Note**: Enter your name exactly as it appears in your employer's records.

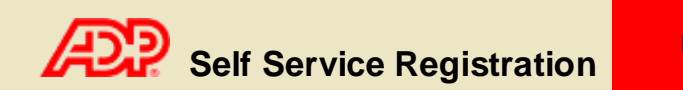

|                                                                                           | Register for ADP Servi<br>Please enter the following info                                                                                          | ervices<br>I information to register for ADP services.                                                                                                    |      |
|-------------------------------------------------------------------------------------------|----------------------------------------------------------------------------------------------------|----------------------------------------------------------------------------------------------------|------|
|                                                                                           | Step 3 of 6                                                                                                    |                                                                                                    |      |
|                                                                                           | Pass Code<br>2. Verify Your Identity                                                                                                    | Your e-mail address is only used for notifications. If necessary, you can change this information later.<br>If you want to change your first or last name, please contact your administrator.                                                       |      |
| Enter your e-mail address<br>and click <b>Next</b> .<br>Your phone number is<br>optional. | 3. Enter Your Contact<br>Information<br>4. Enter Your Security<br>Information<br>5. View Your User ID &<br>Create Your Password<br>6. Confirmation | First Name: John   Middle Initial: Doe   Last Name: Doe   Business/Personal E-Mail: (This e-mail address is only used for notifications.)   Confirm E-Mail: (Area code and number in any format. Use "Ext. " to indicate extension, if applicable.) |      |
|                                                                                           | Copyright © 2007 ADP Inc.                                                                                                    | Inc. SPRIVACY & SECURITY & L                                                                                                    | LEGA |

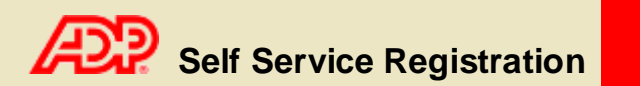

|                                                                                                    | Æ                                                                  |                                                                                                    |
|----------------------------------------------------------------------------------------------------|--------------------------------------------------------------------|----------------------------------------------------------------------------------------------------|
|                                                                                                    | Register for ADP Serv                                              | ices                                                                                                    |
|                                                                                                    | Please enter the following inf                                     | ormation to register for ADP services.                                                                                                    |
|                                                                                                    | Step 4 of 6                                                        |                                                                                                    |
|                                                                                                    | 1. Enter Your Degistration                                         | Enter Your Security Information                                                                                                    |
|                                                                                                    | 1. Enter Your Registration<br>Pass Code<br>2. Verify Your Identity | For security reasons, you must select two different security questions and provide their answers. If you forget your logon information, you will be asked to answer the questions in order to verify your identity. |
| You will only be asked for this                                                                                               | 3. Enter Your Contact<br>Information<br>4. Enter Your Security     | Important: Be sure to choose answers you can remember.                                                                                                    |
| information if it has not been previously provided to ADP.                                                                    | 5. View Your User ID &<br>Create Your Password                     | Birth Month and Day:                                                                                                    |
| Enter your place of birth.                                                                                                    | 6. Confirmation                                                    | City/Town of Birth:                                                                                                    |
|                                                                                                    |                                                                    | Select a question from the list and enter your answer. Important: Answers must be at least 6 characters long. Security Question 1:                                                                                  |
| Select your security questions, enter                                                                                         |                                                                    | Answer 1:                                                                                                    |
| your answers, and then click <b>Next</b> .                                                                                    |                                                                    | Select a different question from the list and enter your answer. Important: Answers must be at least 6 characters long.                                                                                             |
| lan and and the second to an address and                                                                                      |                                                                    | Security Question 2:                                                                                                    |
| <b>Important</b> : The security questions and<br>answers are used if you forget your<br>ogon credentials so be sure to choose |                                                                    | Answer 2:                                                                                                    |
|                                                                                                    |                                                                    | Next Cancel                                                                                                    |
| mormation that you can remember.                                                                                              | Copyright © 2007 ADP Inc                                           |                                                                                                    |
|                                                                                                    |                                                                    |                                                                                                    |

You should make a note of your answers and keep them in a safe place.

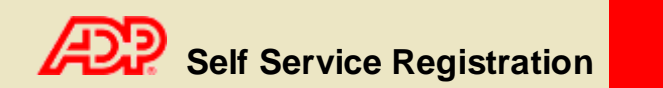

|                                                                                         | ADP .                                                          |                                                                                                    |
|-----------------------------------------------------------------------------------------|----------------------------------------------------------------|----------------------------------------------------------------------------------------------------|
|                                                                                         | Register for ADP Serv                                          | ices                                                                                                    |
|                                                                                         | Please enter the following info                                | ormation to register for ADP services.                                                                                                    |
| Your user ID is displayed.                                                              | Step 5 of 6                                                    |                                                                                                    |
|                                                                                         | 1 Enter Your Dedictration                                      | View Your ADP Services User ID                                                                                                    |
|                                                                                         | Pass Code<br>2. Verify Your Identity                           | Your user ID is provided below. You'll use this ID and password to log on to ADP services. A confirmation e-mail containing your user ID will be sent to the address you provided.                                                                      |
|                                                                                         | 3. Enter Your Contact<br>Information<br>4. Enter Your Security | Note: Your user ID is not case-sensitive.                                                                                                    |
|                                                                                         | 5. View Your User ID &<br>Create Your Password                 | User ID: jdoe@debnew50                                                                                                    |
|                                                                                         | 6. Confirmation                                                | Create Your ADP Services Password                                                                                                    |
|                                                                                         |                                                                | Passwords must be at least 8 characters long and must contain at least 1 letter and 1 number. Your password may also contain these five special characters (-1 @#\$). Passwords are case sensitive. Note: Your password is case sensitive. F = Required |
| Create your password and click <b>Submit</b> .                                          |                                                                | Create Password: (Example: Password01)                                                                                                    |
|                                                                                         |                                                                | Confirm Password:                                                                                                    |
| Important: You should make<br>a note of your user ID and<br>password and keep them in a |                                                                | Submit Cancel                                                                                                    |
|                                                                                         |                                                                |                                                                                                    |
|                                                                                         | Copyright © 2007 ADP Inc.                                      | S PRIVACY & SECURITY S LEGA                                                                                                    |
| safe place. You'll need them to log on to ADP services.                                 |                                                                |                                                                                                    |

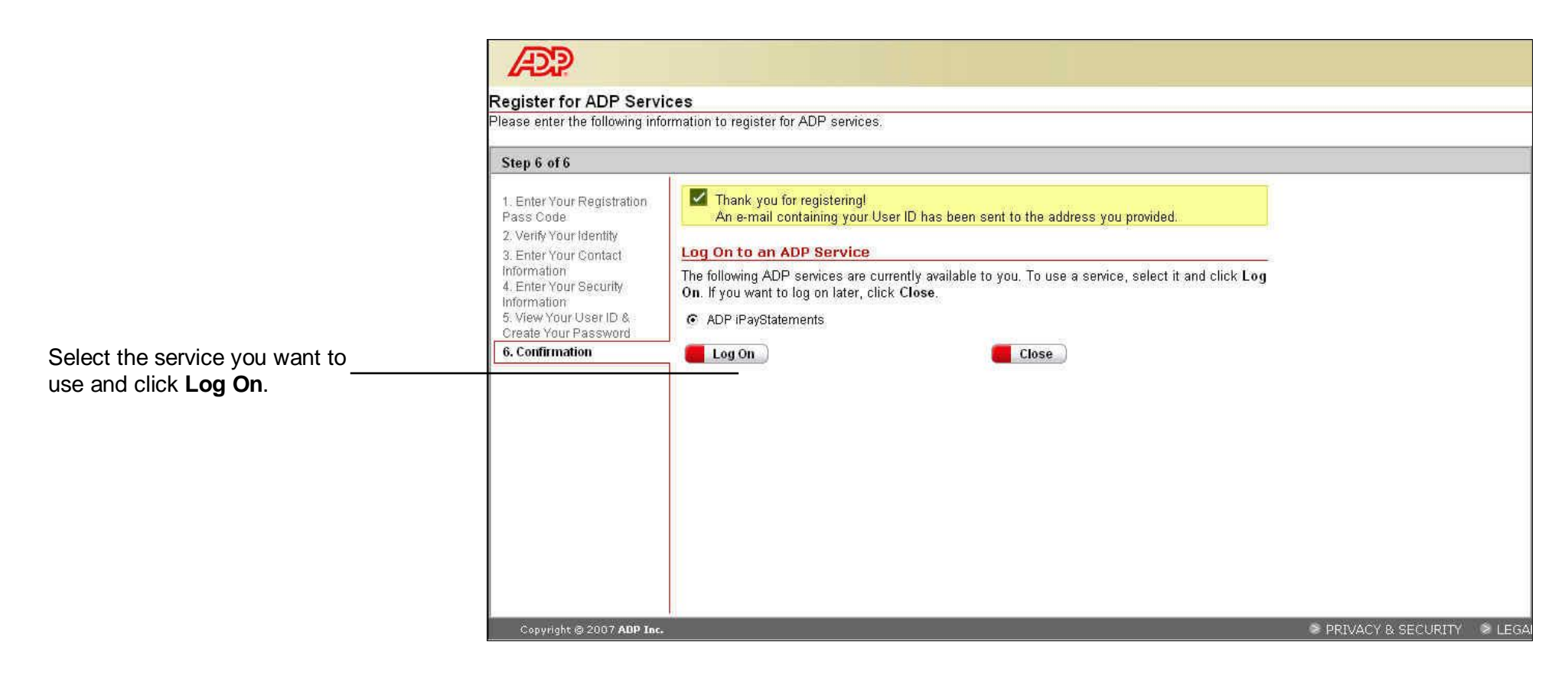

Thank you for registering to use ADP Services!